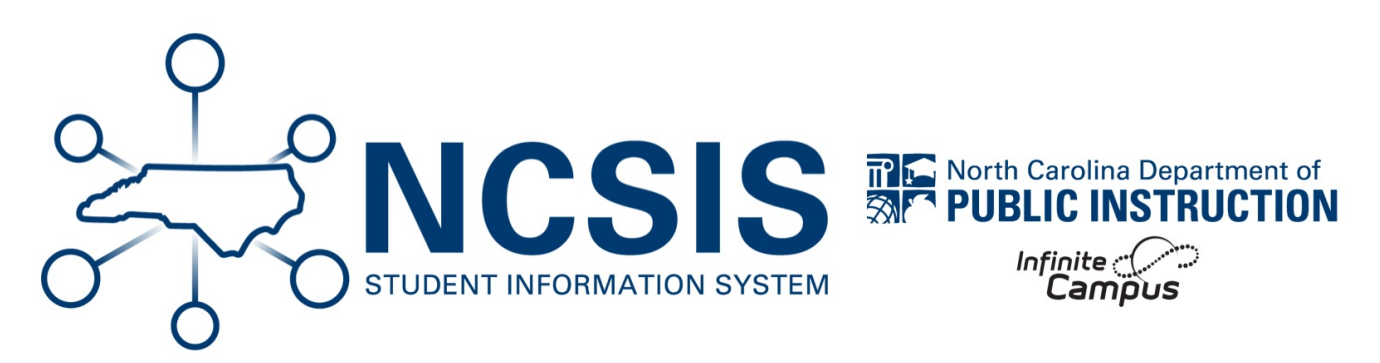

# **NC No Show Process**

08/28/2025 1:56 pm EDT

This article will assist users in using No Show process. A student is considered a No Show when they are marked absent for more than half of the instructional day on their scheduled 1st day of enrollment during a current school year.

# **1st 10 Day Options**

- · Process No Show Students beginning Day 1 of the school year or student enrollment start date
- Process No Show Students after Day 1
  - Mark students as absent until student is Present follow No Show Process and Enroll a No Show Student Returning Within Ten Instructional Days process.
- PSU choice to not use No Show Process
  - · Manually update enrollment start date, section roster start dates (schedule), remove attendance prior to start date

When a student is no showed and the record remains a no-show during the nightly sync, the student will automatically be removed from third-party applications such as TIMS, Clever, Canvas, and others.

No Show Process | No Show Return Within 10 Days | No Show Return After 10 Days

#### **NC No Show Process**

Follow the District/School plan for taking attendance during the first 10 instructional days. Submit attendance by the PSUdesignated time for reconciliation. Note: PSU Coordinator creates a local copy of the State Ad-hoc Filter Report: "Student Absent First Day of Enrollment" to identify students that are more than 50% absent on the first day of their enrollment and will be no shown.

# Filter Search: Student Absent First Day of Enrollment

Navigation: Search Student > Advanced > Saved Filter > Select Filter > "Student Absent First Day of Enrollment" > Search

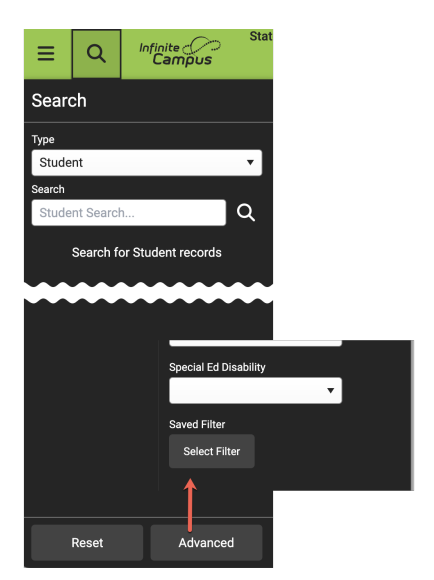

| Selec     | ct a Saved Filter                      | Saved Filter     |                |                 |            |  |
|-----------|----------------------------------------|------------------|----------------|-----------------|------------|--|
| · · · · · |                                        |                  | ∱Student Absen | nt First Day of | Enrollment |  |
| Filter    | search Q                               |                  | Select Filter  | Remove F        | Filter     |  |
|           |                                        | $\left  \right $ |                | J               |            |  |
|           | State Published                        |                  |                |                 |            |  |
|           | Student Absent First Day of Enrollment |                  | Search         | Reset           | Cancel     |  |
|           |                                        |                  |                |                 |            |  |

Select Student > Related Tools > Enrollments > Current Year enrollment record

| Enrollments & Stud                                                                          | ent Information > General > Enrollments Related Tools v |
|---------------------------------------------------------------------------------------------|---------------------------------------------------------|
| New 🖶 Print Enrollment History New Enrollment History                                       | Ad Hoc Letters                                          |
| Enrollment Editor                                                                           | ALPS                                                    |
| Grade 💠 Type Calendar 💠 Start Date 💠 End Date                                               | Alternate ID Lookup                                     |
| KG P 24-25 Elementary 08/26/2024<br>Start Status: Ef Init enroll - this year<br>End Status: | Assessment                                              |
| Y Y                                                                                         | Athletics                                               |
|                                                                                             | Attendance                                              |
|                                                                                             | Behavior                                                |
|                                                                                             | Blended Learning G oup<br>Assignments                   |
|                                                                                             | Contact Log                                             |
|                                                                                             | Credit Summary                                          |
|                                                                                             | Enrollments                                             |

- Enter 7/1/XXXX "Start Date"
- Leave "Local Start Status"
- Select the No Show Checkbox
- Enter 7/1/XXXX "End Date"
- Input a "Local End Status" (ref. SASA manual for End Status codes)
  - $\circ~$  Leave blank during 1st 10 Days for auditing purpose
  - Enter W1 Transfer Withdrawal
  - Enter other appropriate End Status code
- Optional: Enter "End Comments"
- Click Save

| The second second secon | Car      | Enrollment History                         | New Enrollment History       | Documents                                                                     |                             |
|----------------------------------------------------------------------------------------------------|----------|--------------------------------------------|------------------------------|-------------------------------------------------------------------------------|-----------------------------|
| General Enrollment In                                                                                                    | formatio | on                                         |                              |                                                                               | -                           |
| Enroliment ID 91562                                                                                                    |          |                                            |                              |                                                                               |                             |
| Calendar<br>24-25 Harrison High<br>*Start Date                                                                                                    | o Show   | Schedule (read only)<br>Main T<br>End Date | *Grade<br>11 ▼<br>End Action | Class Rank Exclude                                                            | External LMS Exclude        |
| 07/01/2024                                                                                                    | 2        | 07/01/2024                                 | Local End Status             | P*Primary •                                                                   | •                           |
| CM1: Init enroll - this year<br>State Start Status<br>E1: Init enroll - this year                                                                                                    |          | X Y                                        | Select a Value               | W1: Transfer Withdrawal<br>W2: Early Leaver Withdr.<br>W2T: Comm Coll Adult H | awal<br>ligh School (CCAHS) |
| Start Comments                                                                                                    |          |                                            | End Comments                 | W3: Death<br>W4: Early Completer / M<br>W6: High School Gradua                | idyear Grad<br>Ite          |
| CRDC School of Accountability                                                                                                    |          |                                            |                              |                                                                               |                             |

# **Enroll a No Show Student Returning Within Ten Instructional Days**

Steps to enroll **No Show** students that arrive within 10 instructional days of their original enrollment date. For arrivals after 10 nonattended days, see "Enroll a No Show Student returning after ten instructional days".

Navigation: Search All People > Search and Select Student > Census > People: Enrollments > Current Year enrollment record

| Enrollments 🕁 Cens                                                         | sus > People > Enrollments |
|----------------------------------------------------------------------------|----------------------------|
| Student #: DOB: /2018     Medical Condition(s)                             | Related Tools 🗸            |
| New 🖶 Print Enrollment History New Enrollment History                      | Add Person                 |
| Enrollment Editor                                                          | Contact Log                |
| Grade to Type Calendar to Start Date to End Date                           | Demographics               |
| KG P 24-20 Elementary US/20/20/24<br>Start Status: En internol - this year | Enrollments                |
|                                                                            | Fees                       |

- Update the Start Date
- Uncheck the No Show checkbox
- Verify/Update Local Start Status code
- Remove Local End Status code
- Remove End Date
- Verify Grade and Service Type
- Optional: Add Start Comment
- Click **Save** (top of screen)

| 👝 Enrollments 🏠                                                                                                    |                          |                         |                                 |                                                                            |                    |
|----------------------------------------------------------------------------------------------------|--------------------------|-------------------------|---------------------------------|----------------------------------------------------------------------------|--------------------|
| Medical Condition(                                                                                                    | Student #:               | DOB: /2                 | 018                             |                                                                            |                    |
| Save Delete New 🚍                                                                                                    | Print Enrollment History | New Enrollment His      | story                           |                                                                            |                    |
| General Enrollment Inform                                                                                                    | nation                   |                         |                                 |                                                                            | -                  |
| Enrollment ID                                                                                                    |                          |                         |                                 |                                                                            |                    |
| Calendar                                                                                                    | Schedule (read only)     | *Grade                  | Class Rank Exclude              | External LMS Exclude                                                       |                    |
| 24-25 Elementary                                                                                                    | Main 🔻                   | KG 🔻                    |                                 |                                                                            |                    |
| *Start Date No Show                                                                                                    | End Date                 | End Action              | *Service Type                   |                                                                            |                    |
| 08/26/2024                                                                                                    |                          | · · · · · ·             | P: Primary                      | <b>*</b>                                                                   |                    |
| *Local Start Status                                                                                                    |                          | Local End Status        |                                 | )                                                                          |                    |
| E1: Init enroll - this year                                                                                                    | × •                      | Select a Value          |                                 | •                                                                          |                    |
|                                                                                                    |                          | End Comments            |                                 |                                                                            |                    |
| CRDC School of Accountability Select a Value                                                                                                    | v                        |                         |                                 |                                                                            |                    |
| CRDC School of Accountability Select a Value                                                                                                    | v                        |                         |                                 | Rolled From Enrollment I                                                   | D: N/#             |
| CRDC School of Accountability Select a Value Future Enrollment                                                                                                    | Y                        |                         |                                 | Rolled From Enrollment I                                                   | D: N/A             |
| CRDC School of Accountability Select a Value Future EnrolIment Next Calendar                                                                                                    | *                        | Next Schedule Stre      | ucture                          | Rolled From Enrollment I Next Grade                                        | D: N/A<br>—        |
| CRDC School of Accountability Select a Value Future EnrolIment Next Calendar State Reporting Fields                                                                                         | ¥.                       | Next Schedule Stru<br>v | ucture                          | Rolled From Enrollment I Next Grade                                        | D: N/#<br>—        |
| CRDC School of Accountability Select a Value Future Enrollment Next Calendar State Reporting Fields State Exclude 'Admission Status                                                         | ¥                        | Next Schedule Str       | ucture<br>Year-1                | Rolled From Enrollment I<br>Next Grade                                     | D: N//<br>         |
| CRDC School of Accountability Select a Value Future EnrolIment Next Calendar State Reporting Fields State Exclude Admission Status MST1: Member - Standard Day Program                      | ¥                        | Next Schedule Stre      | ucture<br>Year-1<br>0           | Rolled From Enrollment I<br>Next Grade                                     | D: N/A<br>—<br>ide |
| CRDC School of Accountability Select a Value Future Enrollment Next Calendar State Reporting Fields State Exclude Admission Status MST1: Member - Standard Day Program Resident District Re | v<br>saident School      | Next Schedule Stre<br>v | ucture<br>Year-I<br>0<br>Servin | Rolled From Enrollment I Next Grade T Round Transfer Days Overr ang School | D: N//             |

## **Restore Student's Schedule**

Main Menu > Student Information > General > Schedule > Walk-In Scheduler > Under blue arrow button select Restore

| 1 | Computer Science                                       | Pathway                                                |                                                                                      |                                                              |       |                                  |         |          |                | Related Tools          |
|---|--------------------------------------------------------|--------------------------------------------------------|--------------------------------------------------------------------------------------|--------------------------------------------------------------|-------|----------------------------------|---------|----------|----------------|------------------------|
| 1 | Filter 🗸 🌣 Settings                                    |                                                        |                                                                                      |                                                              |       | Requests se                      | hedulin | g Units: | <u>0</u><br>28 | Assignments            |
|   | 1 (7/1/2024 - 9/27/2024)                               | 2 (9/30/2024 - 12/20/2024)                             | 3 (12/23/2024 - 3/21/2025)                                                           | 4 (3/24/2025 - 6/30/2025)                                    | >     | Effective Date                   |         |          |                | Contact Log            |
|   | No Scheduled Course                                    | No Scheduled Course                                    | No Scheduled Course                                                                  | No Scheduled Course                                          | sts   |                                  |         |          | ä              | Credit Summary         |
|   | No Scheduled Course                                    | No Scheduled Course                                    | No Scheduled Course                                                                  | No Scheduled Course                                          | anbei | + Add Requests                   |         |          |                | Ed-Fi Data             |
|   | 1100-8                                                 | 1100-8                                                 | 1100-8                                                                               | 1100-8 and Integrated Math I  End date is not within section |       |                                  |         |          |                |                        |
|   | Integrated Math I<br>G End date is not within section  | Integrated Math I<br>G End date is not within section  | Integrated Math I<br>End date is not within section                                  |                                                              |       | COURSE NAME                      | UNITS   | TYPE     | #              | Enrollments            |
| _ | start and end dates.                                   | start and end dates.                                   | start and end dates.                                                                 |                                                              | arch  | DROPPED                          |         |          |                | Fees                   |
|   | No Scheduled Course                                    | No Scheduled Course                                    | No Scheduled Course                                                                  | No Scheduled Course                                          | ŵ     | English 9<br>3100 - 3            | 4       | E        | •              | Flags                  |
|   | 7150-2 e                                               | 7150-2 e                                               | 7100-5 e                                                                             | 7100-5 Physical Education 9                                  |       | Spanish I B<br>5115-2            | 2       | E        | •              |                        |
|   | Palmer, Nathan<br>End date is not within section       | Palmer, Nathan<br>End date is not within section       | not within section D End date is not within section D End date is not within section | End date is not within section                               |       | Spanish I A                      |         | E        | •              | Forms                  |
|   | start and end dates.                                   | start and end dates.                                   | start and end dates.                                                                 | start and end dates.                                         |       | Integrated Math I                |         |          | -              | Grades                 |
|   | No Scheduled Course                                    | No Scheduled Course                                    | No Scheduled Course                                                                  | No Scheduled Course                                          |       | 1100 - 8<br>Physical Education 9 | -       | -        | -              | Graduation             |
|   | 3100-3 💣                                               | 3100-3 💣                                               | 3100-3 💣                                                                             | 3100-3 💣                                                     |       | 7100 - 5                         | 2       | E        | •              | 5                      |
|   | Lifellearn, Dave                                       | Lifellearn, Dave                                       | Lifellearn, Dave                                                                     | Lifellearn, Dave                                             |       | 7150 - 2                         | 2       | E        | •              | Lockers                |
|   | start and end dates.                                   | start and end dates.                                   | start and end dates.                                                                 | start and end dates.                                         |       | Physical Science A<br>4100 - 5   | 2       | E        | •              | OLR Athletic Health In |
|   | No Scheduled Course                                    | No Scheduled Course                                    | No Scheduled Course                                                                  | No Scheduled Course                                          |       | Physical Science B<br>4150 - 5   | 2       | E        | •              | 8 Person Documents     |
|   | 4100-5                                                 | 4100-5                                                 | 4150-5                                                                               | 4150-5                                                       |       | Astronomy<br>4750 - 1            | 2       | E        | •              |                        |
|   | Aarons, Michigan                                       | Aarons, Michigan                                       | Aarons, Michigan                                                                     | Aarons, Michigan                                             |       | Geography A                      | 2       | E        | •              | Profile                |
|   | End date is not within section<br>start and end dates. | End date is not within section<br>start and end dates. | End date is not within section<br>start and end dates.                               | End date is not within section<br>start and end dates.       |       | Civics                           | 2       | E        | - 1<br>•       | Programs               |
|   | Unload Ineduled Course                                 | No Scheduled Course                                    | No Scheduled Course                                                                  | No Scheduled Course                                          |       | 2640 - 2<br>Geography B          | 2       | E        | 1<br>•         | Records Transfer       |
|   | End 🚽                                                  | 2100-5                                                 | 2150-5                                                                               | 2150-5                                                       |       | 2150 - 5                         | 2       |          | 1              | l Descart Comments     |
|   |                                                        | Geography A                                            | Geography B                                                                          | Geography B                                                  |       |                                  |         |          |                | Report Comments        |

- In pop-up window enter student's enrollment Start Date
- Click the blue **Restore** button

| 1<br>I       | The student's schedule will be restored as of 7/15/2024.<br>If these classes exceed capacity, they will be overloaded. Previous constraints |
|--------------|----------------------------------------------------------------------------------------------------|
| f            | or students in the same section will also be restored.<br>Cross-Site courses will not be included and must be manually added to the         |
| 5            | tudent's schedule.                                                                                                    |
| Star<br>Plea | tudent's schedule. t Date * se enter an effective date for recently dropped courses.                                                        |

• A green pop-up will verify Schedule has been Restored

### **Enroll a No Show Student Returning After Ten Instructional Days**

Steps to enroll No Show students that arrive after 10 instructional days of their original enrollment date.

Navigation: Search All People > Search and select the returning No Show student > Census > People: Enrollments > New enrollment

|                                    | Enrollments 🏠                                                                                            |                                        |                   |
|------------------------------------|----------------------------------------------------------------------------------------------------|----------------------------------------|-------------------|
| Ď                                  | Carrison, Khalil 📑 Student                                                                               | #: 108293 <b>DOB:</b> 07/20/2008<br>ol | Counselor: Hunter |
| New                                | Print Enrollment History                                                                                 | lew Enrollment History Doc             | uments            |
| Enroll                             | ment Editor                                                                                              |                                        |                   |
| Grade 👙                            | Type Calendar (Schedule Name)                                                                            | 🗧 Start Date 💠                         | End Date          |
| 12<br>Start Status:<br>End Status: | P 25-26 Harrison High<br>CM1 Init enrol - this year                                                      | 07/01/2025                             |                   |
| 11<br>Start Status:<br>End Status: | P 24-25 Harrison Hig No Sho<br>CM1 Init enrol - this year<br>11 Early Leaver Withdrawel No. Show past 10 | 07/01/2024                             |                   |
| 10<br>Start Status:                | P 23-24 Harrison High<br>CM1 Init enrol - this year                                                      | 01/01/2024                             |                   |
| 09<br>Start Status:                | P 22-23 Harrison High<br>CM1 Init enrolf - this year                                                     | 07/01/2022                             |                   |
| End Status:<br>08<br>Start Status: | P 21-22 Fillmore Middle School                                                                           | 07/01/2021                             |                   |
| End Status:<br>07                  | P 20-21 Fillmore Middle School                                                                           | d 07/01/2020                           |                   |
| End Status:                        | P 19-20 Fillmore Middle Schor                                                                            | 07/01/2019                             | 06/19/2020        |
| Start Status:<br>End Status:       | 00 Init enroll - this year<br>40 Retained                                                                | . 0//0//2018                           | 00.102020         |
| 05                                 | D 19.10 Arthur Elementary (1.)                                                                           | 07/02/2018                             |                   |

- Enter required Start Date, Local Start Status code, Grade Level, Service Type
- Optional: Add Start Comment
- Click Save (top of screen)

| esiden   | n District         |                     | resident     | 301001   |            | Serving District  |                     | Jerving Sci     |                   |           |
|----------|--------------------|---------------------|--------------|----------|------------|-------------------|---------------------|-----------------|-------------------|-----------|
| MST1: I  | Member - S         | tandard Day Program | Poold        | *        |            | Serving Distri-+  |                     | 0<br>Sender Col | aal               |           |
| Admise   | cclude             | •                   |              |          |            |                   |                     | Year-Round      | l Transfer Days ( | Override  |
| State    | e Repo             | rting Fields        |              |          |            |                   |                     |                 |                   | -         |
|          |                    | ٣                   |              |          |            | •                 |                     |                 | •                 |           |
| lext Ca  | lendar             |                     |              |          |            | Next Schedule Str | ucture              |                 | Next Grade        |           |
| Futu     | re Epro            | ollment             |              |          |            |                   |                     |                 |                   | _         |
| Select   | a Value            |                     | Ŧ            |          |            |                   |                     | Roli            | ed From Enrollm   | ent ID: N |
| RDC S    | ichool of A        | ccountability       |              |          |            |                   |                     |                 |                   |           |
|          |                    |                     |              |          |            |                   |                     |                 |                   |           |
| art Co   | omments (          | puonai              |              |          |            | End Comments      |                     |                 |                   |           |
| :1: Init | enroll - th        | ns year             |              |          |            |                   |                     |                 |                   |           |
| State S  | tart Statu         | 5                   |              |          |            | State End Status  |                     |                 |                   |           |
| E1: In   | nit enroll - th    | nis year            |              | ×        |            | Select a Value    |                     |                 | ¥                 |           |
| Local S  | Start Status       | 5                   |              |          | Г —        | Local End Status  |                     |                 |                   |           |
| 07/12/2  | 024 🛗              |                     | )            |          |            | •                 | P: Primary          | •               |                   |           |
| Start D  | ate                | ··· · ·             | Show         | End Date |            | End Action        | *Service Type       | / Ü             |                   |           |
| Calend   | ar<br>Iarrison Hig | h v                 |              | Main T   |            | Grade             | Class Rank Exclud   | e Exte<br>□     | rnal LMS Exclud   | e         |
| nrollm   | ent ID             |                     |              |          | 2          |                   | Olean Darik Fusikad |                 |                   | -         |
| Gene     | eral En            | rollment Info       | rmation      |          |            |                   |                     |                 |                   |           |
| -        |                    |                     |              |          |            |                   |                     |                 |                   |           |
| 99       | Р                  | 22-23 Harrison H    | ligh         |          | 07/01/202  | 2                 |                     |                 |                   |           |
| 0        | Р                  | 23-24 Harrison H    | ligh         |          | 01/01/202  | 4                 |                     |                 |                   |           |
| 1        | Ρ                  | 24-25 Harrison H    | ligh(No Show | )        | 07/01/202  | 4                 |                     |                 |                   |           |
| 2        | P                  | 25-26 Harrison H    | ligh         |          | 07/01/202  | 5                 |                     |                 |                   |           |
| Grade    | ± Type             | Calendar (Schedul   | e Name)      | <u>.</u> | Start Date | ≜ End Date        |                     |                 |                   |           |
| Enro     | allmont            | Editor              |              |          |            |                   |                     |                 |                   |           |
| Save     | New                | Enrollment Histor   | y Docur      | nents    |            |                   |                     |                 |                   |           |
|          |                    |                     |              |          |            |                   |                     |                 |                   |           |
|          | 1 I I I            | IS Graduation       |              |          |            |                   |                     |                 |                   |           |
|          |                    |                     | Student #    | DO       | B:         | 2008 Counselo     | r: Hunter Counselo  | r               |                   |           |

#### **Restore Student's Schedule**

Navigation: Student Information > General > Schedule > Walk-In Scheduler > blue arrow button and select Restore

- In pop-up window (pictured right) enter student's enrollment start date
- Click the blue Restore button

| Restore Rosters                                                                                                    | ×  |
|----------------------------------------------------------------------------------------------------|----|
| The student's schedule will be restored as of 7/15/2024.<br>If these classes exceed capacity, they will be overloaded. Previous constraints<br>for students in the same section will also be restored.<br>Cross-Site courses will not be included and must be manually added to the<br>student's schedule. | 8  |
| Start Date * Please enter an effective date for recently dropped courses.           7/15/2024         Today         Clear                                                                                                    |    |
| Cancel                                                                                                    | re |

# NOTES

| Checking a No Show checkbox                                                                                                    | <ul> <li>Print Reports showing "No Show" status.</li> <li>Removes student from Daily Membership counts.</li> <li>Ends student's membership in class course rosters (schedule remains with student and can be restored if student returns.)</li> </ul>                                                                                                    |
|----------------------------------------------------------------------------------------------------|----------------------------------------------------------------------------------------------------|
|                                                                                                    | <ul> <li>Removes student from students<br/>table/search and places them in "All People"<br/>table/search.</li> </ul>                                                                                                    |
| Start and End Dates of 7/1/XXXX                                                                                                    | Removes all attendance.                                                                                                    |
| Unchecking a No Show checkbox                                                                                                    | Removes all record of "No Show" status.                                                                                                    |
| Hover over the No Show checkbox to see Modified By information                                                                                              | No Show End Date                                                                                                    |
| Attendance Aggregation process runs nightly to update attendance<br>statistics such as scheduled minutes, absent minutes, and unexcused<br>absence minutes. | The "Student Absent First Day of Enrollment" Ad<br>Hoc filter relies on the minutes calculations.<br>Attendance Aggregation can be refreshed to ensure<br>the most current data is in attendance tables.<br>https://kb.infinitecampus.com/help/attendance-<br>aggregation-refresh<br>Per article: Only run when today's attendance data,<br>or recent attendance modifications, need to be<br>included, prior to the nightly automatic process. It<br>is recommended this task be run after school hours<br>for a limited number of calendars. |

|         | • Daily Attendance Report<br>(https://kb.infinitecampus.com/help/daily-attendance-<br>report-insights)                                                                                                    |
|---------|----------------------------------------------------------------------------------------------------|
| Reports | <ul> <li>No Show Report<br/>(https://kb.infinitecampus.com/help/no-show-report)</li> <li>Enrollment Summary Report<br/>(https://kb.infinitecampus.com/help/enrollment-summary-<br/>report)</li> <li>Enrollment Summary Details Report<br/>(https://kb.infinitecampus.com/help/enrollment-summary-<br/>details-report)</li> </ul> |

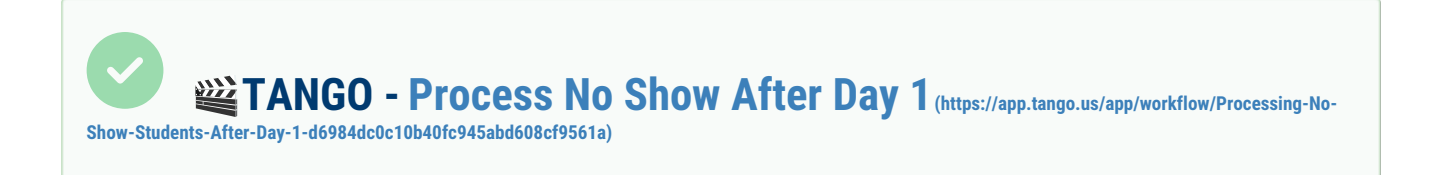

NCSIS Knowledgebase | Article: NC No Show Process | Last Updated: 08/28/2025 1:56 pm EDT